# admo<sup>(</sup>"b<sup>"</sup>

## AdMob Android SDK Installation Instructions

For upgrade instructions, see final page

#### AdMob Android SDK Installation Instructions

The AdMob Android SDK contains the code necessary to install AdMob ads in your application. This PDF will guide you through a simple XML implementation. For more technical information, please see the Javadocs that are included with the SDK download. If you're upgrading from an older AdMob SDK, please refer to the last page of this document for upgrade instructions.

#### Step 1 – Adding the JAR

In your project's root directory, create a subdirectory called libs. This will already be done for you if you used Android's activitycreator tool. Copy the AdMob JAR file (admob-sdk-android.jar) into that libs directory.

For Eclipse projects:

- Right-click on your project from the Package Explorer tab and select "Properties"
- Select "Java Build Path" from the left panel
- Select "Libraries" tab from the main window
- Click on "Add JARs..."
- Select the JAR that's been copied to the libs directory
- Click "OK" to add the SDK to your Android project

| 00                                                                                                    | Properties for SampleApp                                                                                                    |                                                                                                    |
|----------------------------------------------------------------------------------------------------|----------------------------------------------------------------------------------------------------|----------------------------------------------------------------------------------------------------|
| type filter text 🛛 💿                                                                                                    | Java Build Path                                                                                                    | <b>⇔</b> • <b>⇔</b> •                                                                                                    |
| Resource<br>Android<br>Builders<br>Java Build Path<br>Java Code Style<br>Java Code Style<br>Java Editor<br>Javadoc Location<br>Project References<br>Refactoring History<br>Run/Debug Settings<br>Task Repository<br>Task Tags<br>Validation | Image: Source       Projects       Image: Libraries       Image: Source         JARs and class folders on the build path:       Image: Source       Image: Source <t< td=""><td>Order and Export<br/>Add JARs<br/>Add External JARs<br/>Add Variable<br/>Add Library<br/>Add Class Folder<br/>Add External Class Folder<br/>Edit<br/>Remove<br/>Migrate JAR File</td></t<> | Order and Export<br>Add JARs<br>Add External JARs<br>Add Variable<br>Add Library<br>Add Class Folder<br>Add External Class Folder<br>Edit<br>Remove<br>Migrate JAR File |
| )                                                                                                    |                                                                                                    | Cancel OK                                                                                                    |

#### Step 2 – Editing Your Manifest File

First you will need to note your AdMob publisher ID. It was given to you when registering your Android application on www.admob.com. It is a 15-character code like *a1496ced2842262* and can be found by locating your app in the Sites & Apps tab of your AdMob account and clicking "Manage Settings":

| Campaigns + Sites & Apps + Reporting + Tools + Account                                    | Publisher ID            |
|-------------------------------------------------------------------------------------------|-------------------------|
| Sites & Apps Tools: Sample App                                                            | Select Site: Sample App |
| Publisher ID: a14ba3cd9f1367b   Get PU lisher Code Ad Filters House Ads Download Exchange |                         |

Just before the closing </application> tag of your AndroidManifest.xml file, you will need to add three things:

- 1. Your publisher ID from admob.com
- 2. Install tracking receiver
- 3. AdMobActivity for in-app landing pages

Copy and paste the following XML just before the closing </application> tag to add these three elements, replacing YOUR\_ID\_HERE with your 15-character publisher ID:

```
<!-- The application's publisher ID assigned by AdMob -->
<meta-data android:value="YOUR_ID_HERE" android:name="ADMOB_PUBLISHER_ID" />
<!-- AdMobActivity definition -->
<activity android:name="com.admob.android.ads.AdMobActivity"
android:theme="@android:style/Theme.NoTitleBar.Fullscreen"
android:configChanges="orientation/keyboard/keyboardHidden" />
<!-- Track Market installs -->
<receiver android:name="com.admob.android.ads.analytics.InstallReceiver"
android:exported="true">
<intent-filter>
<action android:name="com.admob.android.ads.analytics.InstallReceiver"
</action android:name="com.android.vending.INSTALL_REFERRER" />
</intent-filter>
</receiver>
```

</application>

Note: If you are using Google Analytics, use the code above, and do not separately list the Google Analytics receiver in your Manifest (package name: com.google.android.apps.analytics.AnalyticsReceiver). AnalyticsReceiver will be called by InstallReceiver in the code you've just added here.

Make sure Internet permission is included. If it isn't already included, paste this XML after the </application> tag and before the closing </manifest> tag:

</application>

```
<!-- AdMob SDK requires Internet permission -->
<uses-permission android:name="android.permission.INTERNET" />
```

</manifest>

If your application has ACCESS\_COARSE\_LOCATION OF ACCESS\_FINE\_LOCATION permission, optionally instruct the AdMob SDK whether to use location for targeting ads. The default is not to use location and to log a warning asking you to explicitly opt in or opt out. Either call AdManager.setAllowUseOfLocation before making ad requests or insert the following line in AndroidManifest.xml just before the closing </application> tag with either "true" Of "false":

<meta-data android:value="true" android:name="ADMOB\_ALLOW\_LOCATION\_FOR\_ADS" />

</application>

Your final AndroidManifest.xml may look something like this:

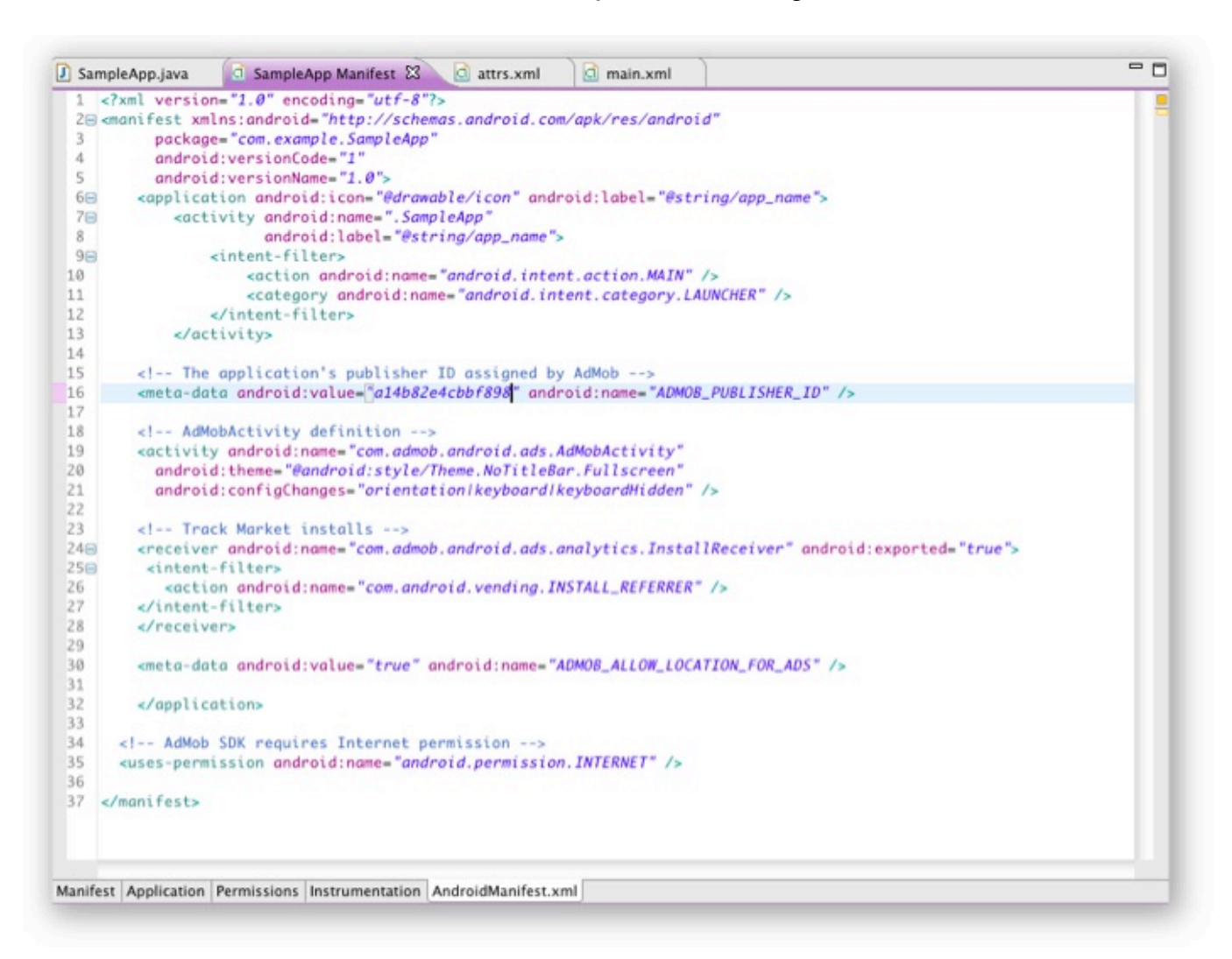

#### Step 3 – Adding AdMob AdView Attributes to Your attrs.xml File

The attrs.xml file specifies custom AdView attributes in XML layout files. Paste the following into your attrs.xml file:

If your project does not already have an attrs.xml file, then create one in the /res/values/ directory of your project, and paste the following:

#### Step 4 – Editing Your Layout

Create a reference to the attrs.xml file in your layout element by adding an xmlns line that includes your package name (your package name is specified in AndroidManifest.xml). For example, if your package name were com.example.SampleApp, you would include this line:

xmlns:myapp="http://schemas.android.com/apk/res/com.example.SampleApp"

For a simple screen with only an ad, your layout element would look like this:

```
<?xml version="1.0" encoding="utf-8"?>
  <LinearLayout
      xmlns:android="http://schemas.android.com/apk/res/android"
     xmlns:myapp="http://schemas.android.com/apk/res/com.example.SampleApp"
      android:orientation="vertical"
      android:layout_width="fill_parent"
      android:layout_height="fill_parent">
      <com.admob.android.ads.AdView
         android:id="@+id/ad"
         android:layout_width="fill_parent"
         android:layout_height="wrap_content"
         myapp:backgroundColor="#000000"
         myapp:primaryTextColor="#FFFFFF"
         myapp:secondaryTextColor="#CCCCCC"
      />
</LinearLayout>
```

AdMob AdViews can be included in any type of XML layout. If you'd prefer to create your AdView programmatically, please see the Javadoc for a description of relevant constructors.

#### Step 5 – Setting Test Mode

When integrating AdMob ads into your application it is recommended that you use test mode. In test mode, ads are always returned.

Test mode is enabled on a per-device basis. To enable test mode for a device, first request an ad, then look in LogCat for a line like the following:

To get test ads on the emulator use AdManager.setTestDevices...

Once you have copied the device ID from this LogCat line, you can enable test mode by calling AdManager.setTestDevices as follows:

```
AdManager.setTestDevices( new String[] {
    AdManager.TEST_EMULATOR, // Android emulator
    "E83D20734F72FB3108F104ABC0FFC738", // My T-Mobile G1 Test Phone
    });
```

A very simple class file might look like this:

```
- -
                                          attrs.xml
🚺 SampleApp.java 🖾 🧕 SampleApp Manifest
                                                       d main.xml
  1
    package com.example.SampleApp;
 3 import com.admob.android.ads.AdManager;
 4 import com.admob.android.ads.AdView;
 5
 6 import android.app.Activity;
 7 import android.os.Bundle;
 8
 9 public class SampleApp extends Activity {
      /** Called when the activity is first created. */
10
110
       @Override
▲12
      public void onCreate(Bundle savedInstanceState) {
13
          super.onCreate(savedInstanceState);
14
 15
          setContentView(R.layout.main);
16
17
           AdManager.setTestDevices( new String[] {
18
                   AdManager. TEST_EMULATOR,
                                             // Android emulator
                    "E83D20734F72FB3108F104ABC0FFC738", // My T-Mobile G1 Test Phone
19
20
                });
21
 22
            AdView adView = (AdView)findViewById(R.id.ad);
23
            adView.requestFreshAd();
24
25
        }
26 }
```

When you disable test mode, live ads may not be returned immediately for requests from a new publisher ID or one that has not been used in the past 24 hours. You should begin seeing more live ads returned about 15 minutes after your initial live ad requests.

Performance generally becomes more consistent once your app is in wider distribution and ad requests are frequently being made from a variety of devices.

#### Tips for Ad Placement

Ads are best placed at natural break points in your application. Correctly answering "when" and "where" to show ads can significantly increase revenue. Users are most likely to click on ads at the end of some activity. For example, ads in games perform best on game-over screens and worst when shown during game play.

#### Example Project – Lunar Lander

Included with this SDK is a Lunar Lander example project. This is the same example found in the Android SDK except that it shows an AdMob ad when the game is paused or finished.

#### Debugging

If something is going wrong, the first step is to look in Android's LogCat window. Make sure the Android Eclipse plug-in is installed. Then open it from the menu window -> show View -> LogCat. All AdMob logging is done using the tag "AdMobSDK".

Additional information can be found in the Javadoc and sample project contained within the AdMob SDK.

You can connect with other developers using the AdMob Android SDK here: <u>http://groups.google.com/group/admob-publisher-discuss</u>

If you have any other questions, please feel free to contact <u>support@admob.com</u>.

### **Upgrade Instructions**

If you're upgrading from a previous version of the AdMob Android SDK, you'll need to swap in the new JAR file and also follow a few additional steps.

#### Step 1 – Swapping in the New JAR File

In Eclipse, simply delete the existing admob-sdk-android.jar file from your libs directory. Then drag and drop the newer JAR file into the libs directory. When prompted, select "Copy" rather than "Link to" this new JAR file.

#### Step 2 – Editing Your Manifest File

Just before the closing </application> tag of your AndroidManifest.xml file, add these lines of code:

```
<!-- AdMobActivity definition -->
<activity android:name="com.admob.android.ads.AdMobActivity"
android:theme="@android:style/Theme.NoTitleBar.Fullscreen"
android:configChanges="orientation/keyboard/keyboardHidden" />
<!-- Track Market installs -->
<receiver android:name="com.admob.android.ads.analytics.InstallReceiver"
android:exported="true">
<intent-filter>
<action android:name="com.android.vending.INSTALL_REFERRER" />
</intent-filter>
</receiver>
```

Note: If you are using Google Analytics, use the code above, and do not separately list the Google Analytics receiver in your Manifest (package name: com.google.android.apps.analytics.AnalyticsReceiver). AnalyticsReceiver will be called by InstallReceiver in the code you've just added here.